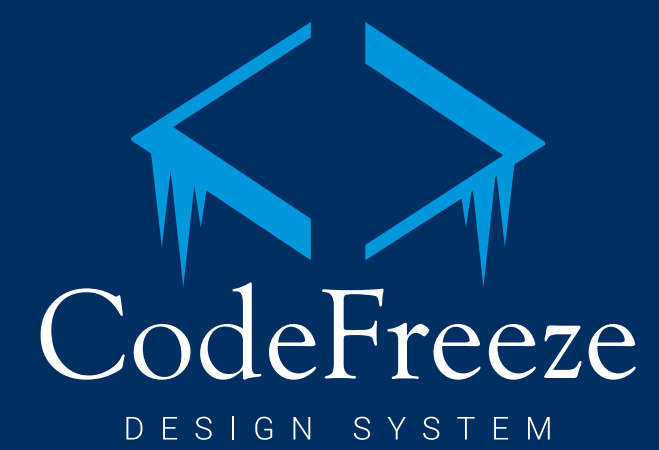

CodeFreeze is a **living-breathing** design system. It's purpose is to be the smallest set of options that allow us to design and build everything we need.

#### **Principles and Guidelines**

The principles, design language, and best practices in this document will allow developers to focus on logic, while allowing UX to focus on improving the user experience, interactions and workflows.

We strive to keep these guidelines top of mind as we make decisions. These principles are prioritized by importance.

#### 77

Perfection is achieved not when there is nothing more to add, but when there is nothing left to take away.

Antoine de Saint-Exupery

#### **Role Based**

Support users' needs by only presenting data associated with their role and goal.

#### **Consistent & Predictive**

Create familiar experiences by strengthening intuition and applying the same solution to the same problem.

#### Timely

Support current needs for the users by displaying only relevant data as they need it.

#### **Clean & Clear**

Build lovable experiences by providing actionable results that create value for the users.

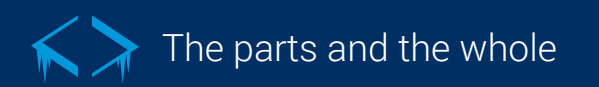

CodeFreeze is based on Atomic Design methodology. This modularity allows greater flexibility and consistency, while reducing costs and time to market. *http://bradfrost.com/blog/post/atomic-web-design/* 

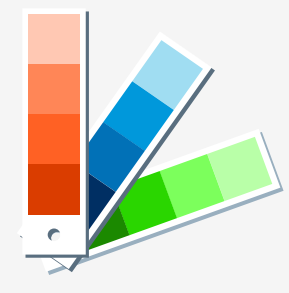

Theme

The theme is the **basic styling** of the application. It includes the colors, fonts, icons, and grid structure. Theming allows external purchasers to skin the application.

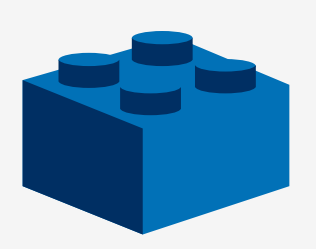

#### Components

Component are the **building blocks** of the application. Our design system utilizes Material Design's components. *https://material.io/guidelines/* 

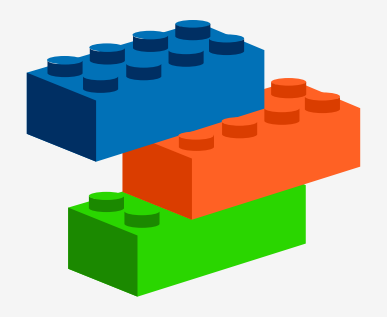

Patterns

A pattern is a simple, reusable **combination of multiple components** that function together as a single unit.

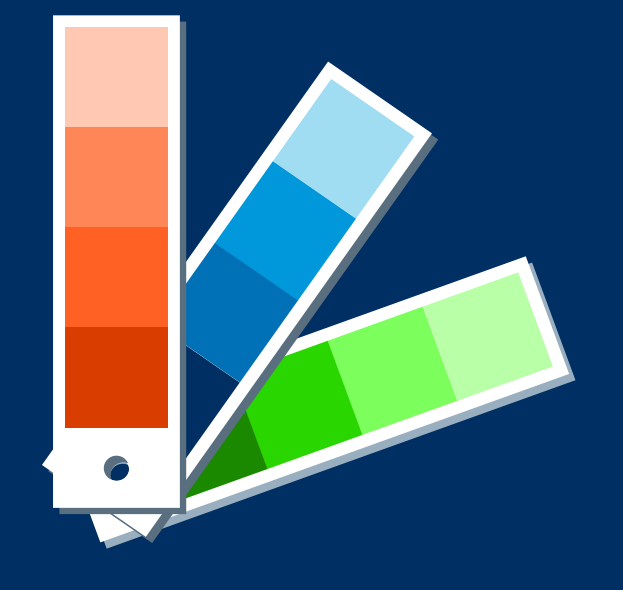

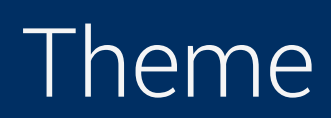

Theme / Color Palette

System .danger .primary .secondary .alt .SUCCESS #0171B7 #002F63 #1B8900 #DA3D00 #BC0606 (0, 47, 99, 1) (188, 6, 6, 1) (1, 113, 183, 1) (27, 137, 0, 1) (218, 61, 0, 1) **UI Light Theme** .board .card .stage #EFEFEF #F6F6F6 #FFFFFF (239, 239, 239, 1) (246, 246, 246, 1) (255, 255, 255, 1) X Do not add custom colors without consulting the UX team. **UI Dark Theme** .board .card .stage #1C1C28 #232231 #171621 (35, 34, 49, 1) (23, 22, 33, 1) (28, 28, 40, 1) Neutrals .black .silver .alabaster .mako .alto #000000 #4D5059 #AAAAAA # E0E0E0 #FAFAFA (0, 0, 0, 1) (77, 80, 89, 1) (170, 170, 170, 1) (244, 244, 244, 1) (250, 250, 250, 1)

#### Font and Font Weights

Text is the primary way our users digest data. Help users complete their tasks by creating a clear visual hierarchy of the data.

Roboto https://fonts.google.com/specimen/Roboto

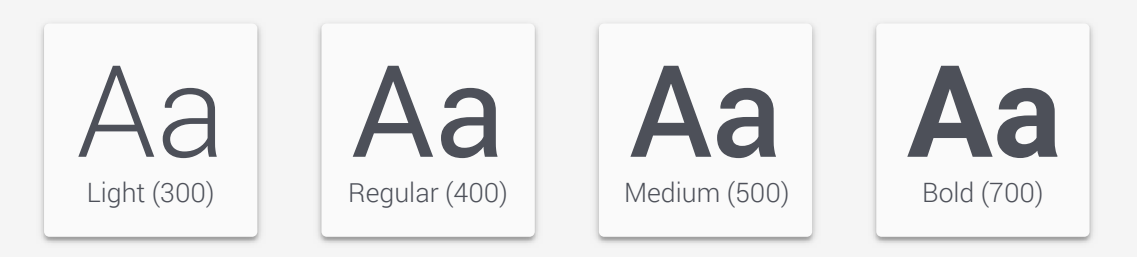

Typeface styles https://material.io/design/typography/the-type-system.html#

# H1 / Roboto Light H2 / Roboto Light H3 / Roboto Regular

## H4 / Roboto Regular

H5 / Roboto Regular

H6 / Roboto Medium

Subtitle 1

Subtitle 2

Body 1

Body 2

#### BUTTON

Caption

OVERLINE

#### Color Contrast <a href="http://webaim.org/resources/contrastchecker/">http://webaim.org/resources/contrastchecker/</a>

The Web Content Accessibility Guidelines (WCAG) recommends a threshold ratio of 4.5:1. Background colors used are the two stage colors (light and dark theme).

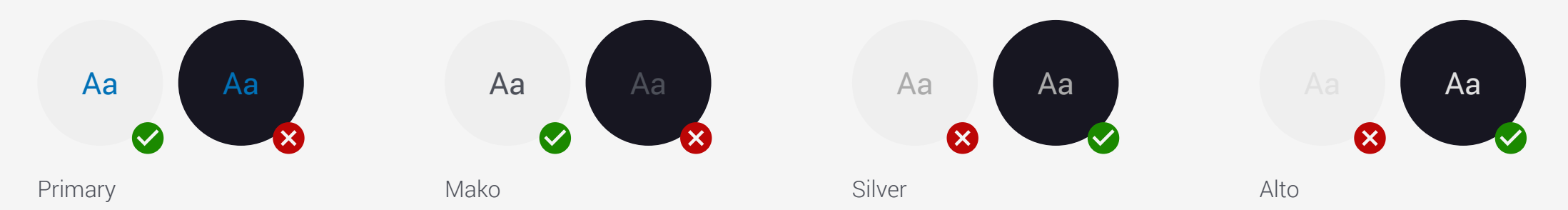

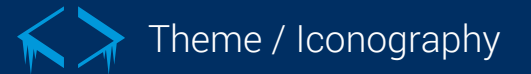

#### Material https://material.io/icons/

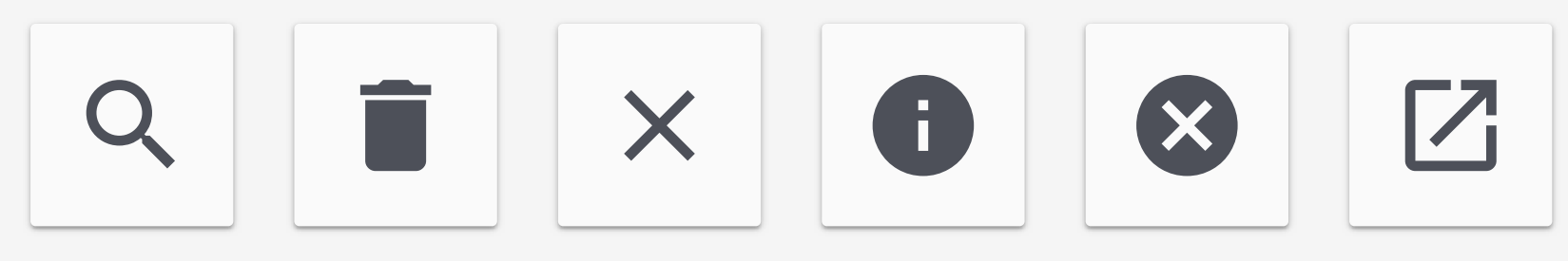

 $\otimes$ 

Material icons are less cartoonish... for this reason, Material is preferred over Font Awesome.

Icons often cause usability problems when they are used without consideration... use a text label and don't rely on a hover for clarification.

#### Font Awesome <a href="http://fontawesome.io/icons/">http://fontawesome.io/icons/</a>

Material icon isn't available.

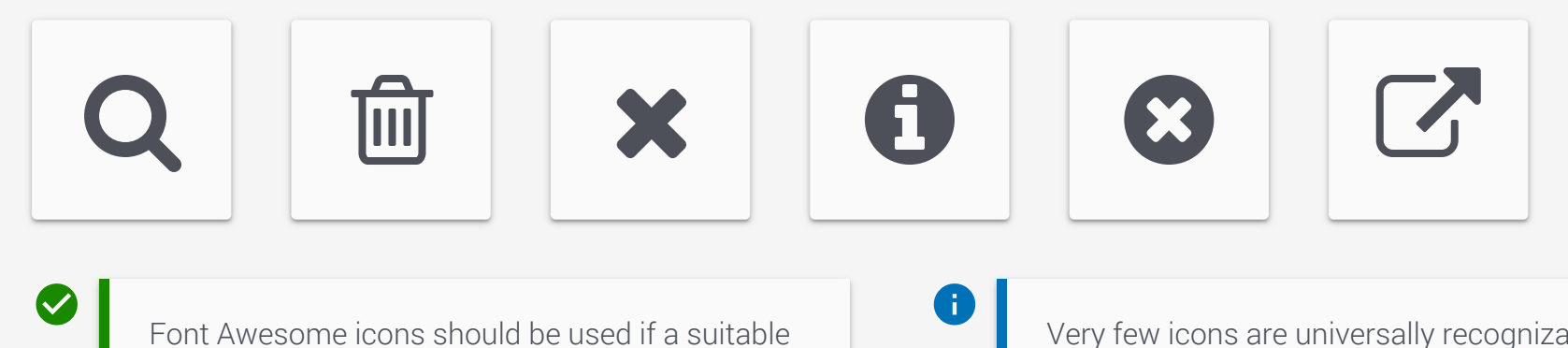

Very few icons are universally recognizable by users. See the UX Team if you need help selecting an icon, or need one custom designed.

#### Label Placement http://uxmyths.com/post/715009009/myth-icons-enhance-usability

Delete

Settings

Label are placed to the right, or under the icon.

#### 8-Point Grid (Margin and Padding) https://spec.fm/specifics/8-pt-grid

Use multiples of 8 to define dimensions, padding, and margin of both block and inline elements. When all of your measurements follow the same rules, you automatically get a more consistent UI. By removing 7 of every 8 spacing options, it allows the developer to eyeball an 8pt increment instead of having to measure each time.

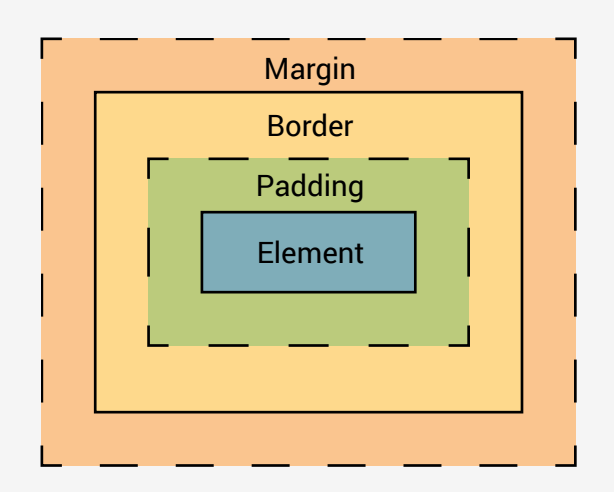

#### The Box Model

The Box Model is a way to describe an object's dimensions and spacing. It consists of 4 components: border, margin, padding, and the dimensions of the element itself.

Border: the thickness of the stroke around the edges of an element.

Padding: the space between the bounds of an element and its child elements

Margin: the space between the bounds of an element and neighboring objects

#### Naming

| Class | рх | rem |                                                                                                   |
|-------|----|-----|---------------------------------------------------------------------------------------------------|
| .none | 0  | 0   | Use these classes to properly size and position the                                               |
| .XS   | 8  | .5  | components and patterns.                                                                          |
| .sm   | 16 | 1   |                                                                                                   |
| .med  | 24 | 1.5 | Do not hard-code margin/padding on components.<br>Do not use numbers that break the 8-point grid. |
| .lg   | 32 | 2   |                                                                                                   |
| .xl   | 40 | 2.5 |                                                                                                   |
| .xxl  | 48 | 3   |                                                                                                   |

Elevation and Shadows https://material.io/guidelines/material-design/elevation-shadows.html# https://material-components-web.appspot.com/elevation.html

Elevation provides important visual cues to users, helping them understand what actions are available. The higher an object's elevation, the softer and larger its' shadow becomes.

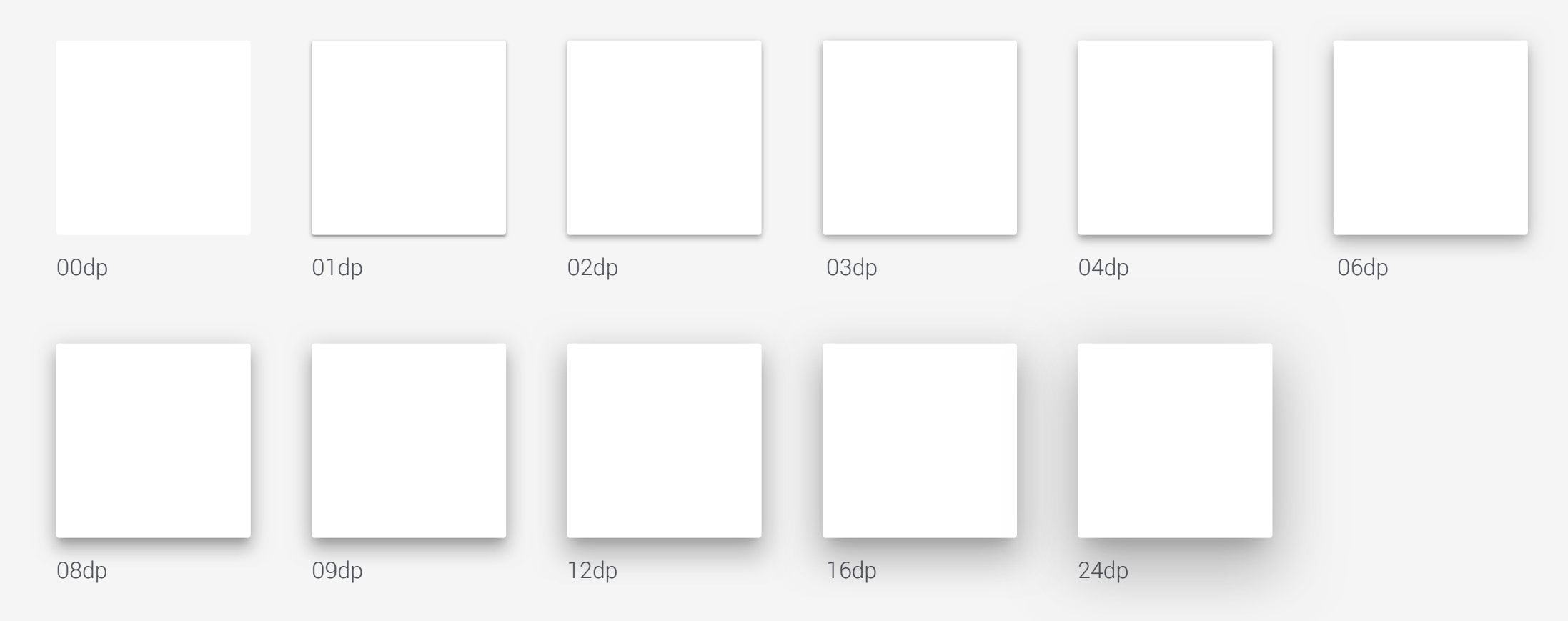

Elevation should be used to create visual hierarchy. Objects with higher elevations are more prominent and should hold the most important information.

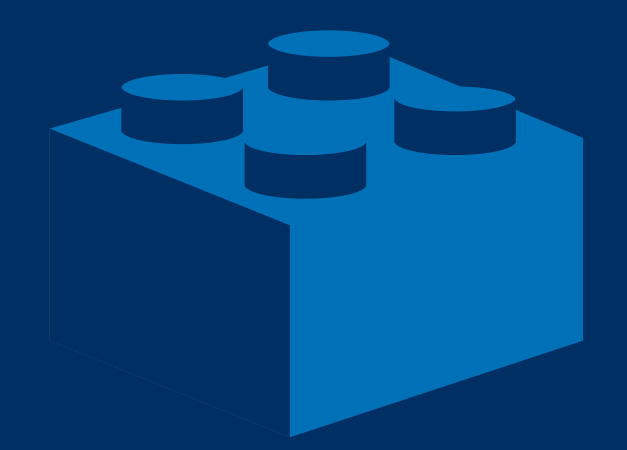

# Components

#### Badges

A badge passively indicates unread/unseen content.

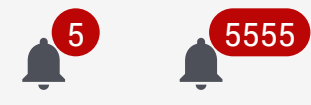

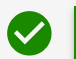

Badges must be red and can only contain an integer. Badges are used when new/unread information is available for the user (comments, notes, etc). Update the integer as soon as the important content is viewed.

#### $\bigotimes$

Don't send multiple notifications for the same thing. Badges are designed to be passive, and should not be used for critical information. Badge  $\neq$  Count.

#### Buttons https://material.io/guidelines/components/selection-controls.html#

Buttons communicate what actions are available to the user.

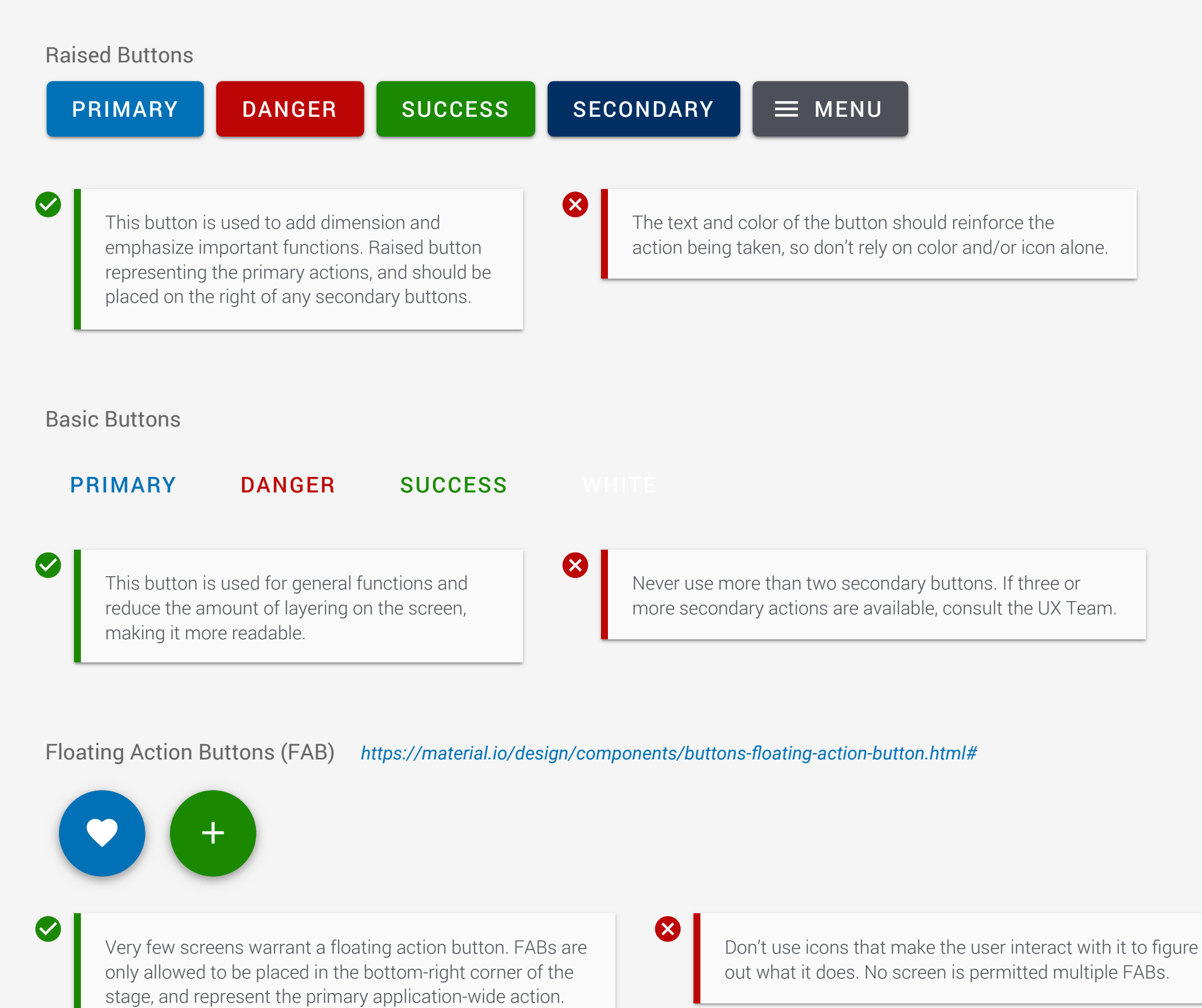

Extended FAB https://material.io/design/components/buttons-floating-action-button.html#extended-fab

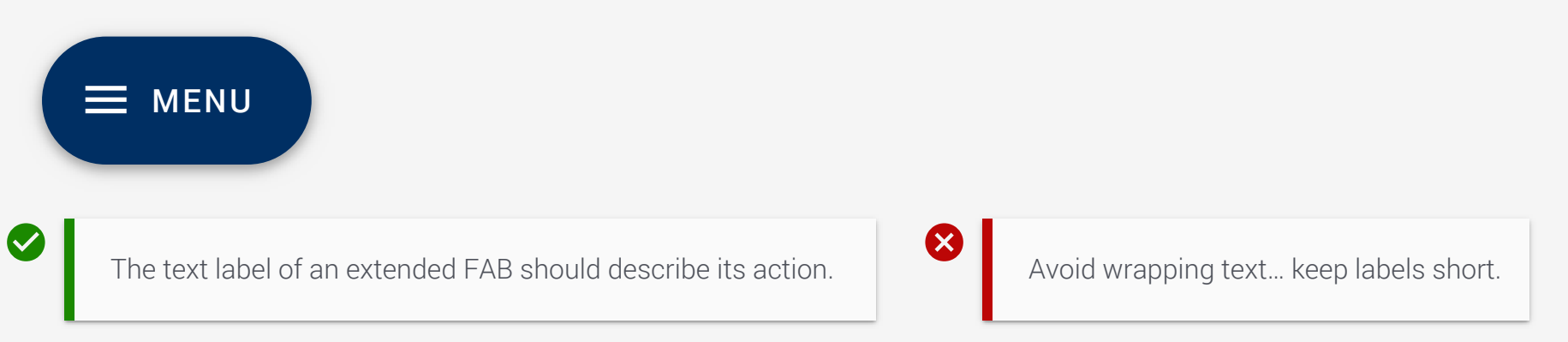

#### Chips https://material.io/guidelines/components/chips.html

A chip is a small block of supporting data such as a avatar, text or a status. Chips are placed to the right of the data it supports.

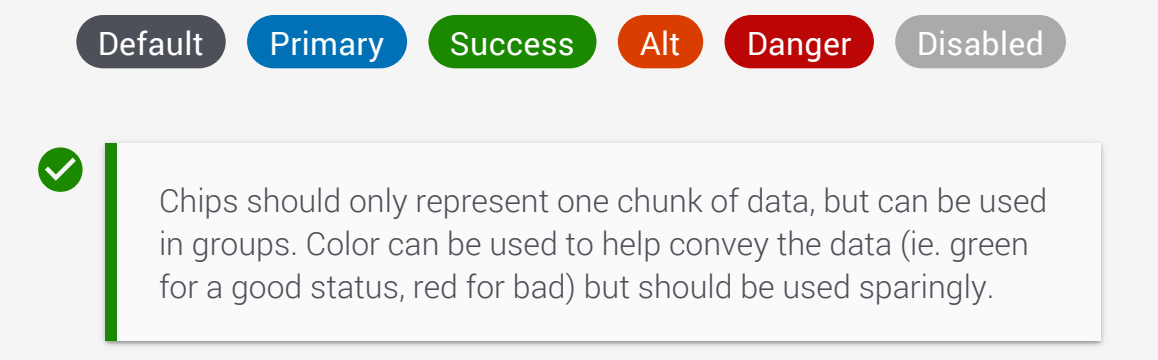

If the data isn't supporting the data directly to its left, a different component is needed. Avoid long, run-on text. Inactive Chips can only be used if the supporting data is inactive.

#### **Deleteable Chips**

I can delete this 😣

Deleteable Chips should only be used when the user added the Chip to the interface.

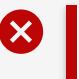

 $\mathbf{X}$ 

Never allow users to remove an element from the UI without a way to add it back or undo the action.

#### Form Field <a href="https://material.io/design/components/text-fields.html">https://material.io/design/components/text-fields.html</a>

Form Fields allow users to input text and usually appear in forms. Users may enter text, numbers, or mixed-format types of input.

| Label                                   | Label                                                             | Label                                         | Label                                              | Label                  |
|-----------------------------------------|-------------------------------------------------------------------|-----------------------------------------------|----------------------------------------------------|------------------------|
|                                         | Input Text                                                        | Input Text                                    | Input Text                                         | Input Text             |
|                                         |                                                                   |                                               | Error Message                                      |                        |
| Label must be des<br>defaults, and auto | scriptive and short. Use good<br>becomplete when at all possible. | Xvoid really long or v<br>repeat section head | vrapping labels. Don't<br>ers with the same label. |                        |
| ear Input                               |                                                                   |                                               |                                                    |                        |
| abel                                    | Label                                                             |                                               |                                                    |                        |
| Value                                   | ♥ Value                                                           | 8                                             |                                                    |                        |
|                                         |                                                                   |                                               |                                                    |                        |
| Displays only afte                      | r characters have been entered.                                   | Only use on fields v                          | vhere it makes sense for the user to               | empty the input field. |
| L                                       |                                                                   |                                               |                                                    |                        |
| ange Input                              |                                                                   |                                               |                                                    |                        |
| /inimum                                 | Maximum                                                           |                                               |                                                    |                        |
|                                         | to                                                                |                                               |                                                    |                        |
|                                         |                                                                   |                                               |                                                    |                        |
|                                         |                                                                   |                                               |                                                    |                        |
| The minimum is d                        | on the left, maximum on right.                                    |                                               |                                                    |                        |
|                                         |                                                                   |                                               |                                                    |                        |
| L                                       |                                                                   |                                               |                                                    |                        |
| earch Input                             |                                                                   |                                               |                                                    |                        |
| earch Input<br>Search                   |                                                                   |                                               |                                                    |                        |
| earch Input<br>Search                   | Q                                                                 |                                               |                                                    |                        |
| earch Input<br>Search                   | Q                                                                 |                                               |                                                    |                        |

#### Select Fields https://material.io/design/components/menus.html#dropdown-menu

A dropdown menu is a compact way of displaying multiple choices. It appears upon interaction with an element.

| Label              | Label                                  | Label      |   |
|--------------------|----------------------------------------|------------|---|
| – Select –         | <ul> <li>Option 2</li> </ul>           | - Option 2 | • |
|                    |                                        | Option 1   |   |
|                    |                                        | Option 2   |   |
|                    |                                        | Option 3   |   |
| Multi-select       |                                        |            |   |
| Label              | Label                                  |            |   |
| Option 2, Option 5 | <ul> <li>Option 2, Option 5</li> </ul> | ▲          |   |
|                    | Option 1                               |            |   |
|                    | Option 2                               |            |   |
|                    | Option 3                               |            |   |
|                    | Option 4                               |            |   |
|                    | Option 5                               |            |   |
|                    | Option 6                               |            |   |
|                    | Option 7                               |            |   |
|                    | Option 8                               |            |   |
|                    | Option 9                               |            |   |
|                    | Option 10                              |            |   |
|                    |                                        |            |   |

 $\bigotimes$ 

Follow the guidelines set forth in the Text Field section.

Don't allow the window to overflow the stage... the entire window should be visible.

#### Date Picker https://material.io/design/components/pickers.html

A control used for selecting a single date.

Date dd-mmm-yyyy

 $\mathbf{x}$ 

Default picker is Inline Container with AutoOK.

Don't include the word "Date" in the label. The calendar icon and date (when filled in) are adequate affordance.

| 18-Sep-2019                |    |    |    |    |    |    |
|----------------------------|----|----|----|----|----|----|
| select date<br>Mon, Sep 18 |    |    |    |    |    |    |
| September 2019 - < >       |    |    |    |    |    |    |
| S                          | Μ  | Т  | W  | Т  | F  | S  |
|                            |    |    |    |    | 1  | 2  |
| 3                          | 4  | 5  | 6  | 7  | 8  | 9  |
| 10                         | 11 | 12 | 13 | 14 | 15 | 16 |
| 17                         | 18 | 19 | 20 | 21 | 22 | 23 |
| 24                         | 25 | 26 | 27 | 28 | 29 | 30 |
|                            |    |    |    |    |    |    |
| CANCEL OK                  |    |    |    |    |    |    |

#### Selection Controls https://material.io/guidelines/components/selection-controls.html#

Selection controls allow the user to select options.

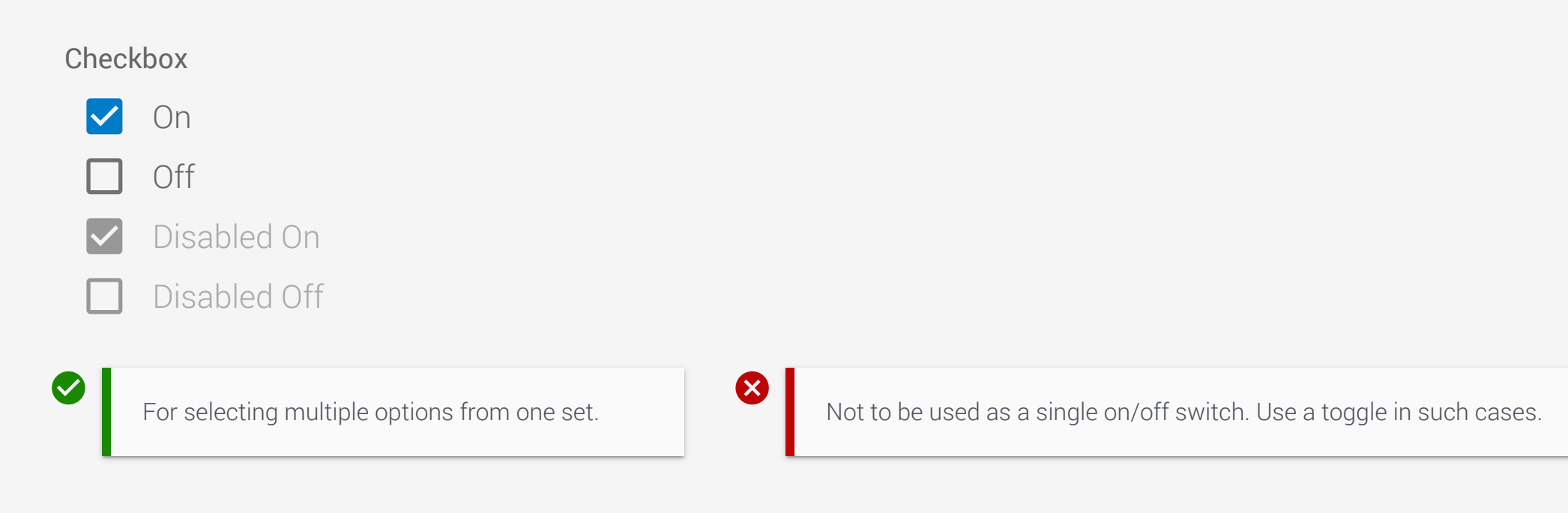

 $(\mathsf{X})$ 

#### **Radio Button**

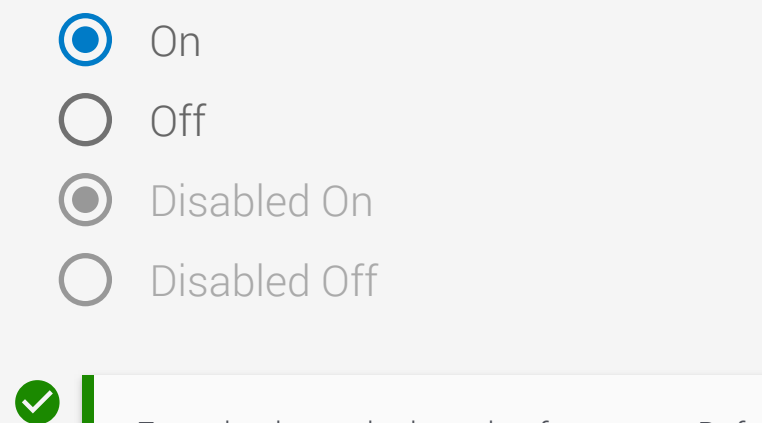

For selecting a single option from a set. Default to the most likely selection (when possible).

Avoid long lists of options. After five options, consider a dropdown.

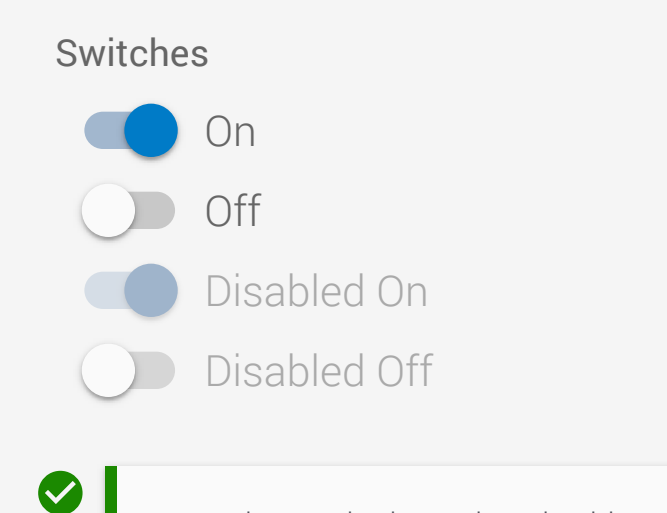

Use when a single settings is either True/False.

#### Toggle Button https://material.io/design/components/buttons.html#toggle-button

Toggle buttons can be used to group related options. To emphasize groups of related toggle buttons, a group should share a common container.

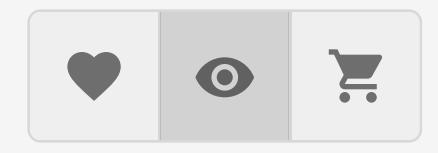

 $\bigcirc$ 

Toggle buttons behave as radio buttons by default.

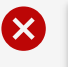

Don't rely on icons alone... this example is strictly for demo purposes.

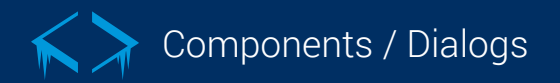

#### Dialog https://material.io/design/components/dialogs.html

Dialogs inform users about a task and can contain critical information, require decisions, or involve multiple tasks. Dialog Buttons should help users make those decisions.

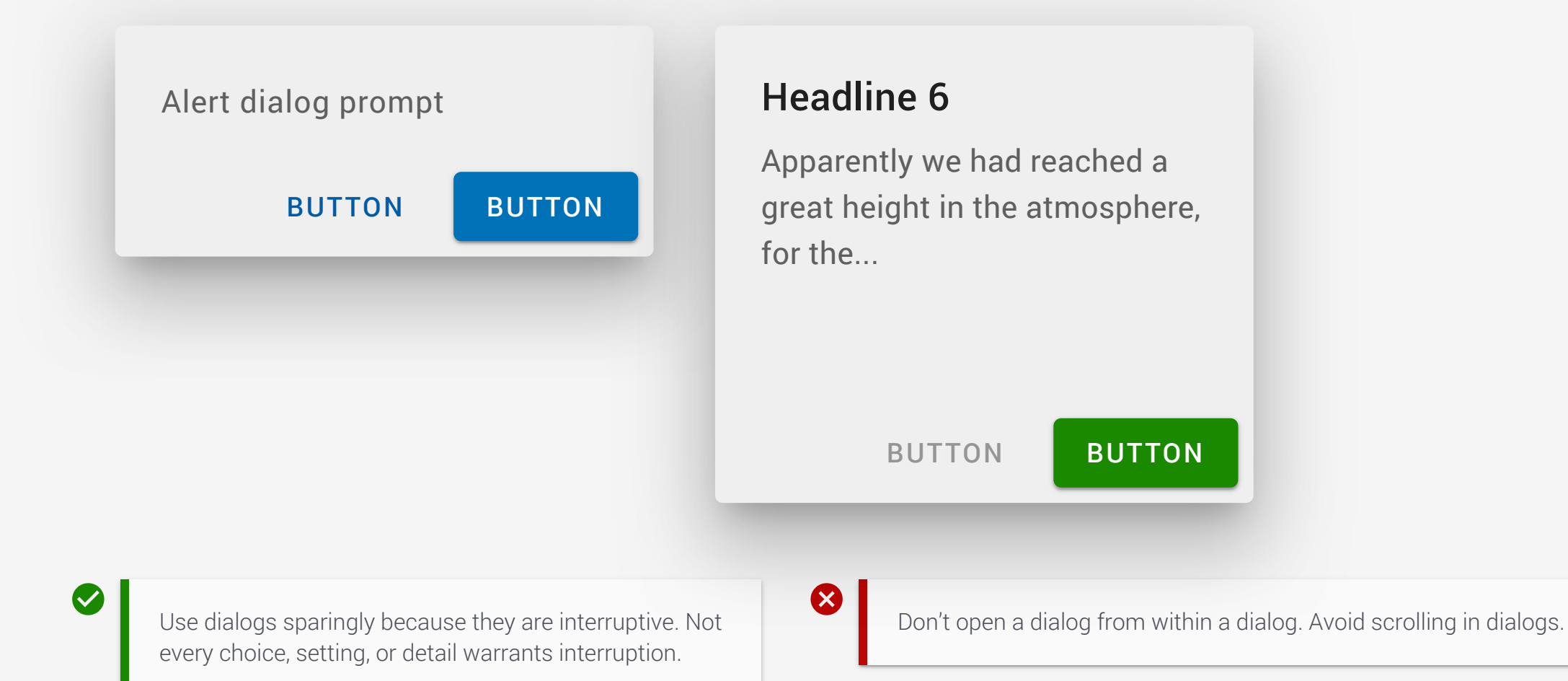

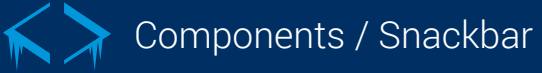

#### Snackbar https://material.io/design/components/snackbars.html

Snackbars provide brief messages about app processes at the bottom of the screen. Snackbars can contain a single action.

#### Default

|          | Your template was published.                                                                  |   |                                                       |
|----------|-----------------------------------------------------------------------------------------------|---|-------------------------------------------------------|
| <b>S</b> | The default should contain a single line of text directly related to the operation performed. | ⊗ | Don't stack snackbars only one can be open at a time. |

Color and Action

 $\bigotimes$ 

Your template was published. UNDO

The snackbar can have a background color of Success or Danger to convey the result of an operation (example: "Save Successful"). A single action button can be included (if needed to complete the operation).

Multi-line and Long Text Button Example

Greyhound divisively hello coldly wonderfully marginally far upon excluding.

LONG TEXT BUTTON

Snackbars don't require user input to disappear... don't use the button to make users close a snackbar.

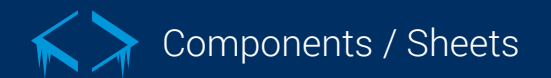

#### Sheets https://material.io/guidelines/components/cards.html#

A sheet are essentially an empty card used to group data into logical chunks and to create visual hierarchy on the work area.

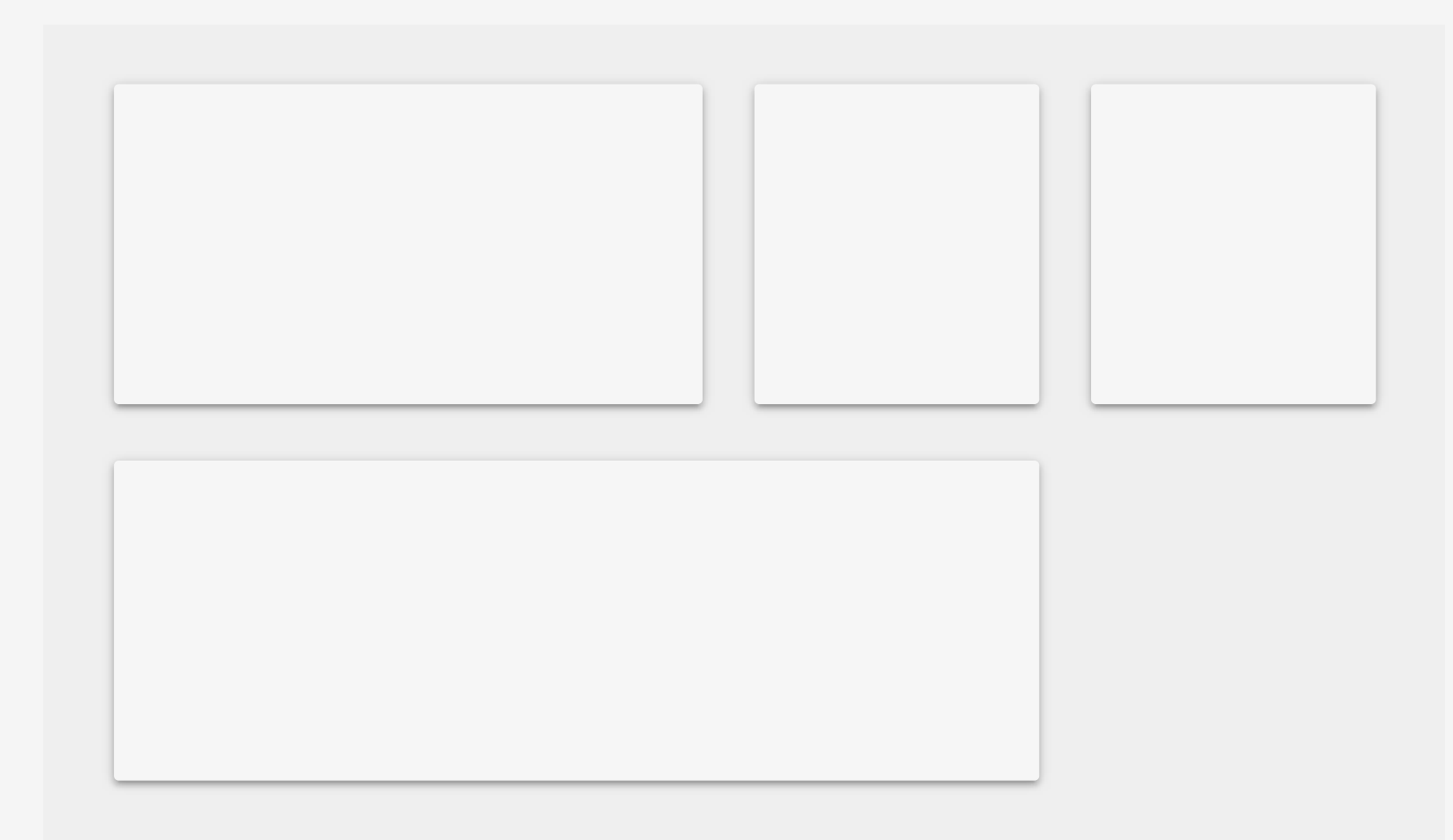

Sheets are always the same color and elevation (2dp). Sheets can be tabbed when the data and/or workflow necessitate it. Layouts are created using Flexbox and should never overflow-x (causing horizontal scrolling).

×

Sheets can not overlap because they are on the same elevation.

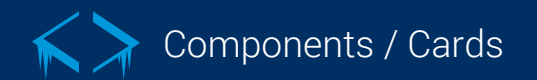

#### Cards https://material.io/guidelines/components/cards.html#

Cards contain content and actions about a single subject. Cards allow for another level of grouping data into chunks.

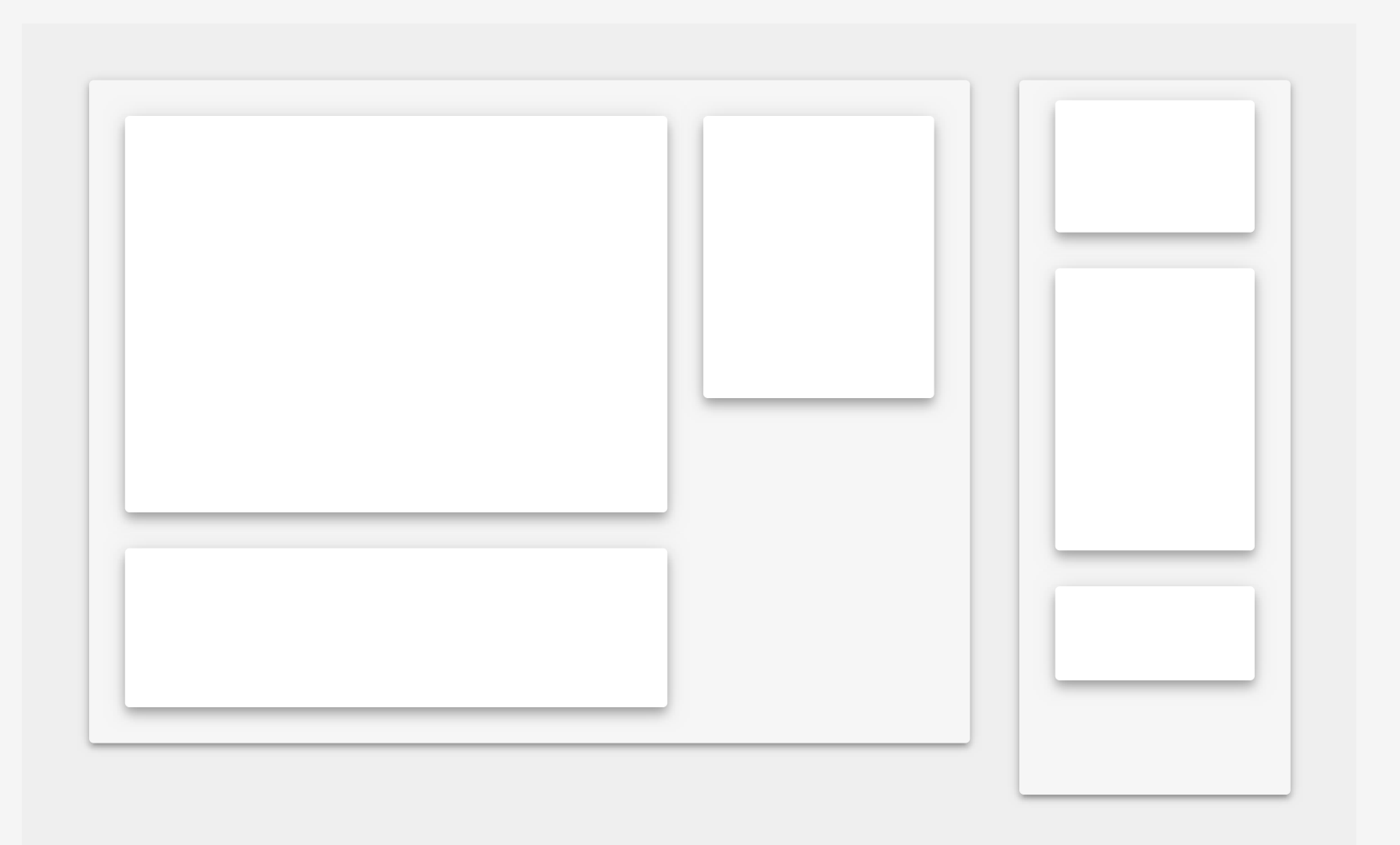

Cards are always the same color and elevation (4dp). Cards are never tabbed. Card layouts are created using Flexbox and should never overflow-x (causing horizontal scrolling) the sheet containing  $\bigotimes$ 

Cards are not to be used as a design element... they are only used to group data within a board.

#### Side Sheets <a href="https://material.io/design/components/sheets-side.html#">https://material.io/design/components/sheets-side.html#</a>

Side sheets are surfaces containing supplementary content that are anchored to the left or right edge of the screen.

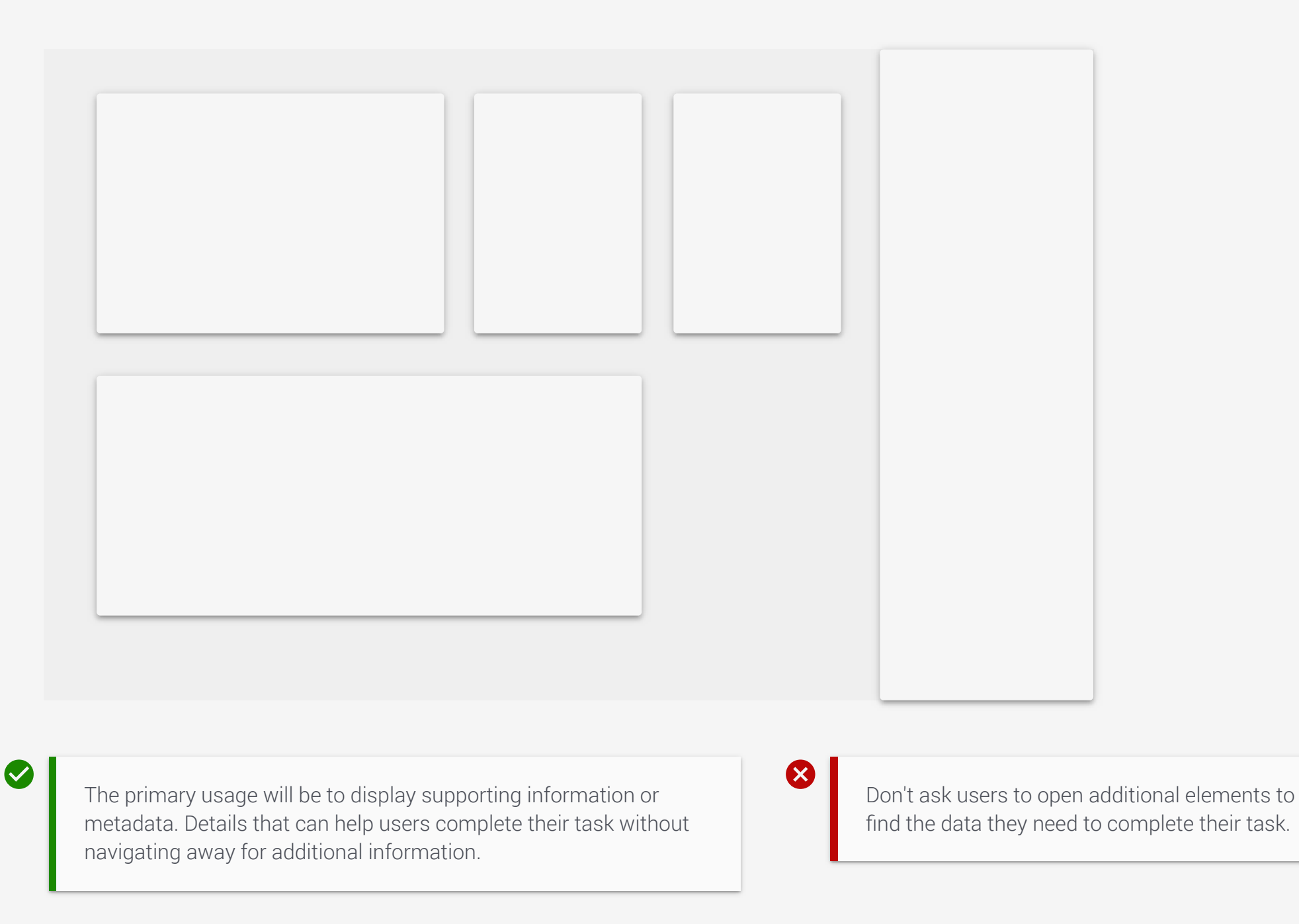

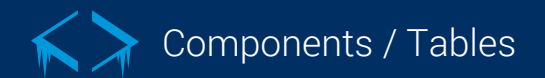

#### Tables https://material.io/design/components/data-tables.html

Data tables display information in a way that's easy to scan, so that users can look for patterns and insights.

 $\bigotimes$ 

| Header | igstarrow Sorted Header | Left align text | Right align numbers | Flex columns to data size                                |
|--------|-------------------------|-----------------|---------------------|----------------------------------------------------------|
| Value  | Value                   | Value           | 5.00                | Lorem ipsum dolor sit amet, consectetur adipiscing elit. |
| Value  | Value                   | Value           | 55.00               | How to truncate if necessary. Lorem ipsum consectetu     |
| Value  | Value                   | Value           | 555.00              | Lorem ipsum dolor sit amet, consectetur.                 |

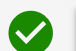

For tabular data only. Use the default Material table but add zebra stripping

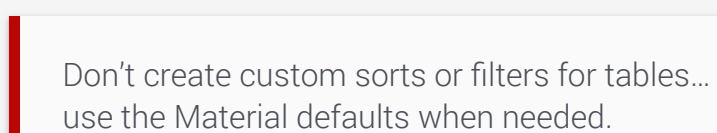

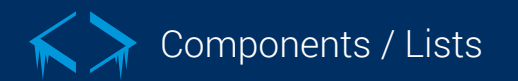

#### Lists https://material.io/design/components/lists.html#

Lists are container components that wrap and format a series of line items. As the base list component, it provides Material Design styling, but no behavior of its own.

| Expandab                 | le Lists                                                                                | $\checkmark$ |                     |                                                                   |           |
|--------------------------|-----------------------------------------------------------------------------------------|--------------|---------------------|-------------------------------------------------------------------|-----------|
| Fynandabl                | le l ists                                                                               | ~            | ()                  | Avatar List with Menu                                             | $\equiv$  |
|                          |                                                                                         |              |                     | Avatar List with Menu                                             | $\equiv$  |
| Selec                    | table Lists                                                                             |              | L i                 | st Item Name                                                      | Mata Data |
| Selectable Lists         |                                                                                         |              | Sh                  | ort description / text                                            | Meta Data |
|                          |                                                                                         |              | Lis                 | st Item Name<br>nort description / text                           | Meta Data |
| Lists pres<br>identify a | ent content in a way that makes it easy to specific item in a collection and act on it. | 8            | Lists should direct | t users to an action or more<br>t overload a list item with data. |           |

identify a specific item in a collection and act on it.

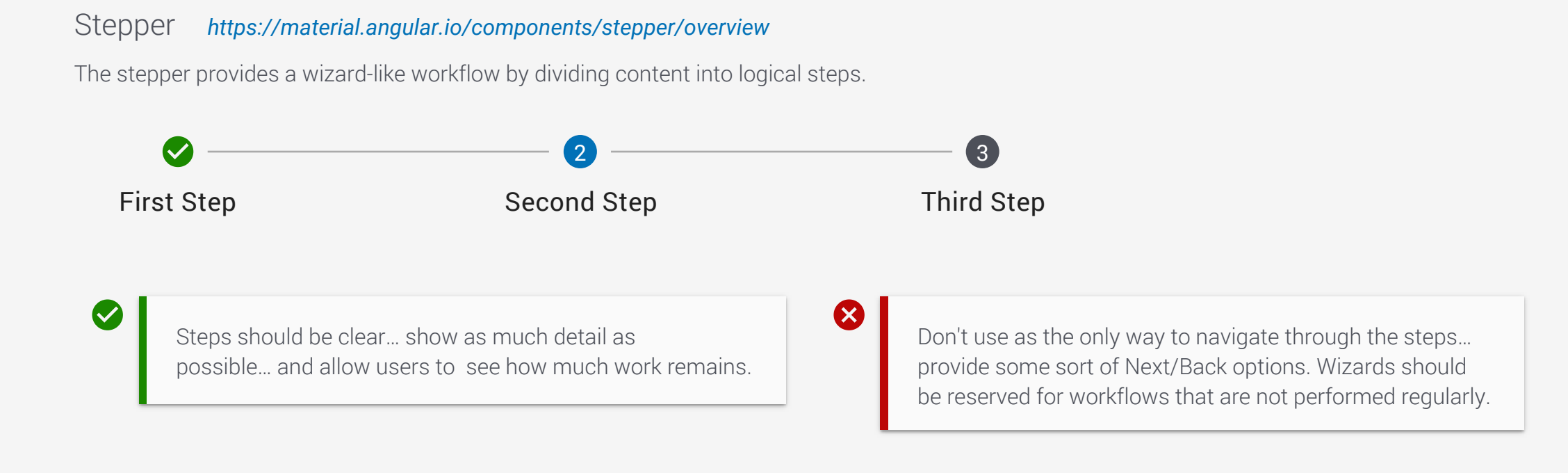

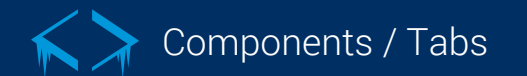

#### Tabs https://material.io/design/components/tabs.html

Tabs organize content across different screens, data sets, and other interactions.

| ТАВ                                   | TAB                                                | TAB                 |               |                                                      |                                                    |                               |
|---------------------------------------|----------------------------------------------------|---------------------|---------------|------------------------------------------------------|----------------------------------------------------|-------------------------------|
|                                       |                                                    |                     |               | PUTTON                                               | PUTTON                                             | PUTTON                        |
|                                       |                                                    |                     |               | borron                                               | -                                                  | BOTTON                        |
| Tabs organize co<br>users easily find | ontent into categories<br>different types of infor | to help<br>rmation. | Card<br>the c | ls and Sheets can be tab<br>component it sits on. Do | bbed use the backgroun<br>n't make tabs colorful t | und color of<br>to stand out. |

#### Expansion Panels <a href="https://material.angular.io/components/expansion/overview">https://material.angular.io/components/expansion/overview</a>

Expansion Panels allow content to be placed within expandable sections.

| One   | $\checkmark$ |
|-------|--------------|
| Two   | $\sim$       |
| Three | $\checkmark$ |
| Four  | $\checkmark$ |
| Five  | $\checkmark$ |

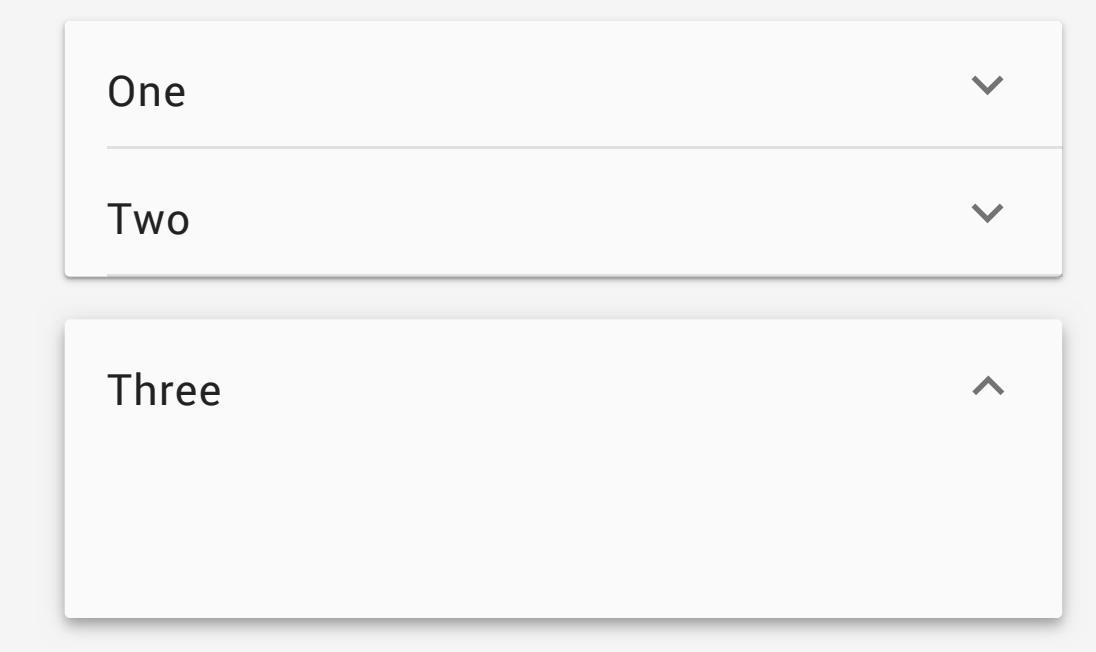

 $\checkmark$ 

 $\checkmark$ 

A collapsed panel displays summary information of the data it contains. Expanded panels, like cards, are a blank canvas. They can contain a variety of data.  $\bigotimes$ 

Four

Five

Never hide pertinent information. Give the user what they need and allow them to get more (if requested).

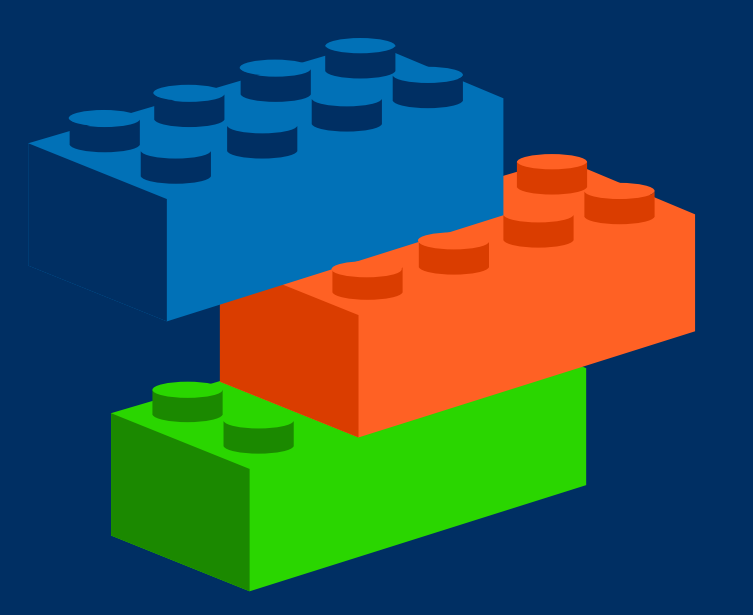

### Patterns

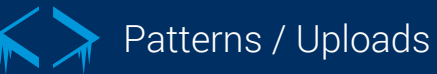

#### Uploads

This pattern allows users to upload information into the system.

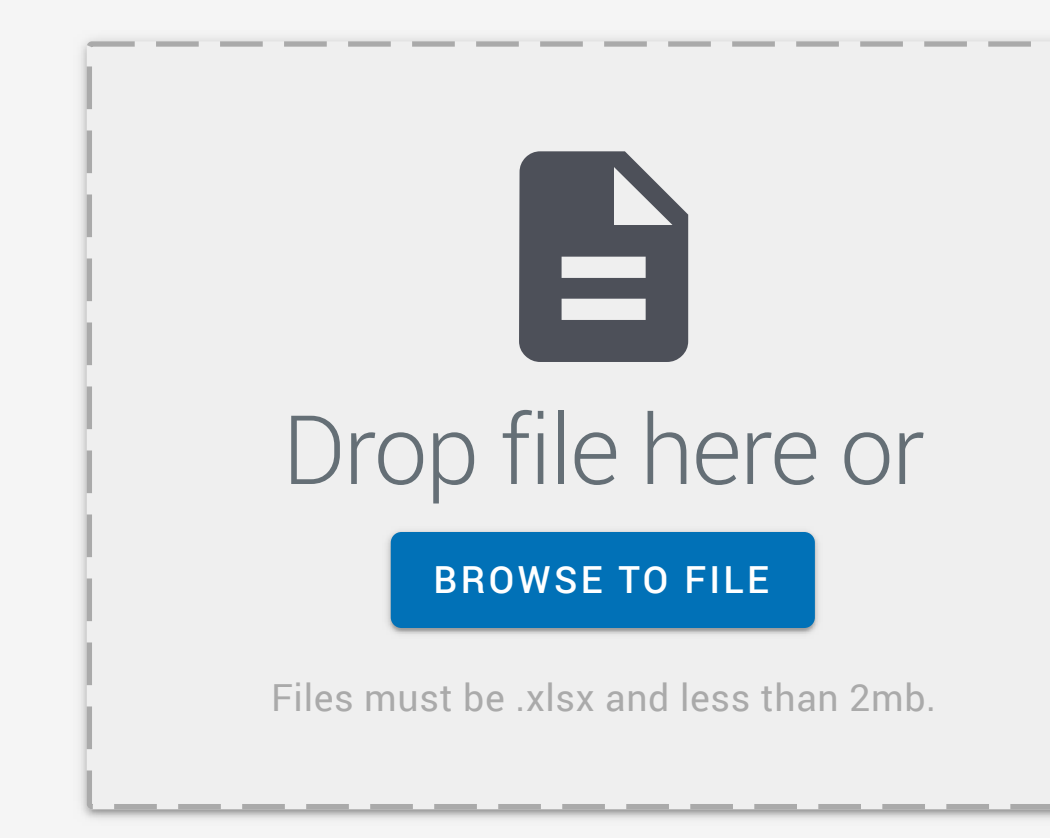

This large drop zone with browse feature is the preferred option (when viable).

Inline / Form

Upload

Select a File

BROWSE

 $\bigotimes$ 

File must be xlsx and less than 2mb

Use this pattern when users are restricted to a single file.

Don't stack this pattern to allow multiple files. If users can upload multipe files use the drop zone.

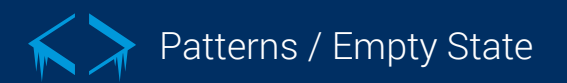

Empty State

An empty state, or zero-data state, notifies users when an item's content can't be shown.

# Great job!

Your queue is empty. Look busy as I find you work.

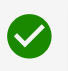

Think of this empty state as a mini landing page. While minimal in design, a successful empty state will explain a specific feature and then compel the user to take the next step.

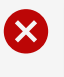

Empty states are not to be used for system errors.

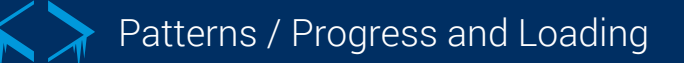

#### Progress and Loading

Progress and activity indicators are visual indications of an app loading content.

Spinner https://material.angular.io/components/progress-spinner/overview

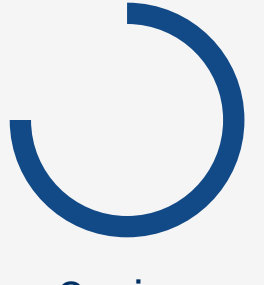

Saving

 $\checkmark$ 

Use the spinner (indeterminate) as the default progress indicator.

Bar https://material.angular.io/components/progress-bar/overview

#### Importing (58%)

When progress can be accurately calculated, use a progress bar and include the progress in the label.

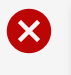

Avoid for long processes where the bar appears to stop. Use the spinner so users see they system isn't frozen.

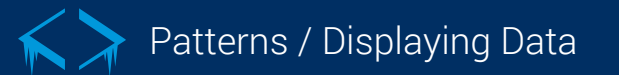

#### Displaying Data

How data is displayed greatly impacts the users ability to accomplish their task. Be mindful of what task the user is trying to accomplish when displaying data.

#### Vertical

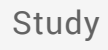

#### T400-T19

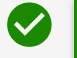

The default display of data pairs is vertically. Use short, descriptive labels.

 $\bigotimes$ 

Don't mix displays and text fields because of their similar styling. Avoid clustering too many displays.

#### Horizontal

| Study | MT400-T19       | A zehre etriped dieplay een he used if                                        |
|-------|-----------------|-------------------------------------------------------------------------------|
| Sex   | F               | the data is easier to digest/compare.<br>Inline edits are displayed as links. |
| Group | Vehicle Control |                                                                               |
| Time  | DAY 90          |                                                                               |

#### Something missing?

If your story or feature cannot be solved with existing components or pattern, consult the UX Team.